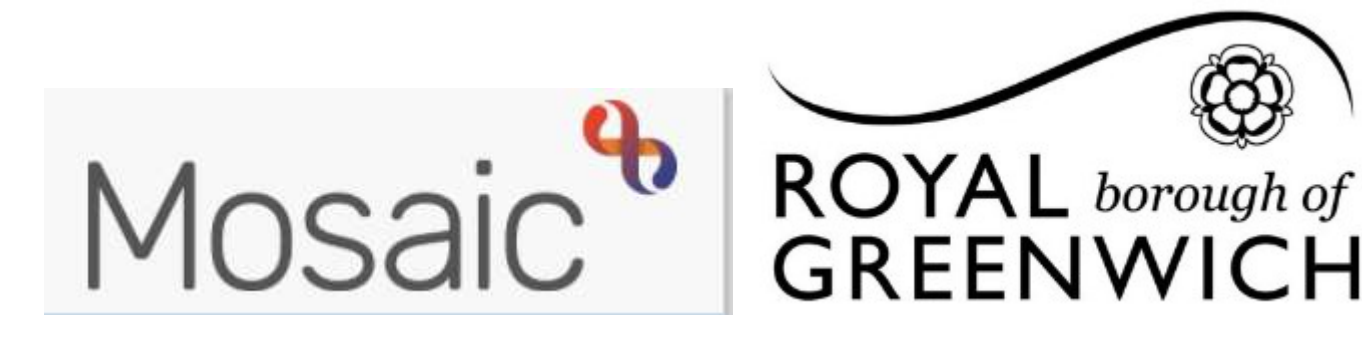

# **Quick Guide, Mosaic Adults**

**Using and Managing Team Workview** 

The Team Workview is accessed by clicking the **Show Team Workview** icon. This is available under both Full and Narrow Workview. For best results use Full Workview.

The Team Workview contains details of the team you are part of. It displays a list of other managers, workers and teams within your management structure. You can drill down to find information about the teams(s) you manage and the members of that team including their current work.

At the top of the Team Workview screen you will see the name of your Management area clicking on this gives you the options to view a list of team members and a list of sub teams within your area. You can view a list of team members for each sub team by clicking the team then clicking team members.

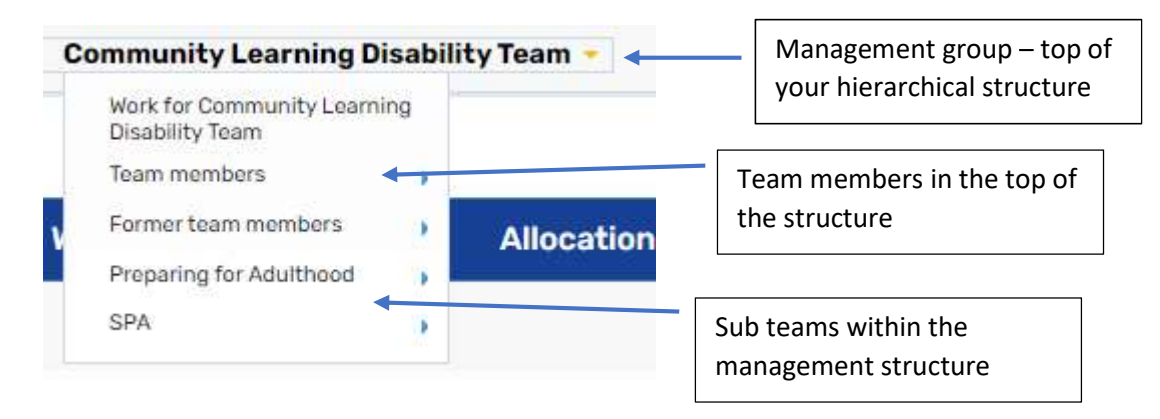

## **Team Summary**

The Team Summary is opened by default when entering the Team Workview, this can be closed and opened by clicking on the Team Summary heading.

The Team Summary displays as a table, the top row of the table displays the allocations and workload for **the Team**.

 The subsequent rows display the allocations and workloads for any sub teams, then members of the team

| East Complex Care  | East Complex Care |   |    | 4 |  |  |  |  |  |  |
|--------------------|-------------------|---|----|---|--|--|--|--|--|--|
| West Complex Care  |                   |   | 14 |   |  |  |  |  |  |  |
| Elizabeth Afolabi  | 12                | 4 | 4  |   |  |  |  |  |  |  |
| Funmilola Aroyewun | 13                | 4 | 7  | 1 |  |  |  |  |  |  |

The information displayed tells us how many Allocations each worker has and the Workload assigned to each worker – how many Incomplete Work, Incoming Work and Future Work. These are displayed as various shades of grey Incomplete Incoming Future

**Please note**: Any virtual worker boxes setup for the team will also display in the team summary, such as Duty Workers.

Clicking on a **workers name** hyperlink will show the individual workview for that worker, from here you can view their allocations and work that is assigned to them. You can also reassign work to another worker or team, either within your team or outside the team.

Clicking on a sub team hyperlink will show the summary for that team and any workers within that team

|                                                       |                       | Fr                         | ameworki Sup                        | port Team     | > Andy Hall -                 |       |  |
|-------------------------------------------------------|-----------------------|----------------------------|-------------------------------------|---------------|-------------------------------|-------|--|
| Assigning / Reassigning work                          |                       | ^                          | <ul> <li>Allocations (1)</li> </ul> |               |                               |       |  |
| To assign work from one worker to another, you ne     | eed to click on t     | the 🛁                      | Current wo                          | rk            |                               |       |  |
| workers folder, you will then see their incomplete,   | incoming and          | тур                        | be∱ s                               | Subject       |                               |       |  |
| future work, ready for you to reassign , click Assign | Work                  | -                          |                                     | ncomplete     | work (3)                      |       |  |
|                                                       |                       | 2                          |                                     | David Tes     | st (100 <mark>0067882)</mark> |       |  |
|                                                       |                       |                            | Resume work<br>Assign work          | 2             | t (3000592941)                |       |  |
| You can choose to assign work to                      |                       |                            | Assignment his                      | tory <u>s</u> | t (3000592941)                |       |  |
| A member of your team or sub team                     | Team worker#          | Andy Test<br>ers in sub-te | ams                                 | 1             |                               |       |  |
| A worker in another team                              | _                     |                            |                                     | 1             |                               |       |  |
| Another team                                          | Pass to<br>worker#    |                            |                                     | Find          | Clear                         |       |  |
| You can also now choose the date the work is          | Pass to               |                            |                                     | Find          | Clear                         |       |  |
| scheduled for i.e you can bring a review forward or   | team#                 |                            |                                     |               |                               |       |  |
| Dack                                                  | Scheduled start date* | 12/04/202                  | 1                                   |               |                               |       |  |
|                                                       | Time*                 | 07:44                      |                                     |               |                               |       |  |
|                                                       |                       |                            |                                     |               |                               |       |  |
|                                                       |                       |                            |                                     |               | ОК                            | Cance |  |

Tip: This will work the same way when assigning work from the current work for your team

### **Current Work for the Team**

The current work section is found **underneath** the Team Summary. **This only displays work for the current team**. Click on the current work to open it and display the work items assigned (passed) to the team. The current work section is split into folders – you will only see a folder if you have at least one piece of work in that folder.

The following folders may display in the Team Current Work section: Incoming Work, Incoming Requests, Future Work.

- 1. Incoming work workflow steps assigned to the team but not yet started
- 2. Incoming requests contains requests (tasks) such as proving additional information, reviewing or authorising workflow
- 3. Future work workflow steps assigned to the team with a due sate to start in the future

**Please note:** Incoming Authorisations, Alerts and Incomplete Work are not available to be assigned to the Team so these folders will never be visible in the Team Current Work.

The default display for the Current Work section is to be organised by Type (type of work/task).

Clicking on a **Yellow folder** icon expands the view to show the contents of the folder. Work items in each folder are displayed by default in ascending order by date.

## Current work default view

| ∽ Curre    | nt work                          |                                      |        |          |             | e Note<br>1αγ 2021<br>1αγ 2021<br>1αγ 2021 |
|------------|----------------------------------|--------------------------------------|--------|----------|-------------|--------------------------------------------|
| Туре ↑     | Subject                          | Title                                | Status | Priority | Date        | Note                                       |
| •          | Incoming work (3)                |                                      |        |          |             |                                            |
| 2          | Alison Test (3000592901)         | a_Adult Safeguarding Concern         |        | B        | 18 May 2021 |                                            |
| 2          | 🚦 <u>David Test (1000067882)</u> | a_Revise/Amend Care and Support Plan |        | B        | 18 May 2021 |                                            |
| 2          | S Mikey Test (3000592902)        | Carers Support Plan                  |        | B        | 18 May 2021 |                                            |
| <b>e</b> : | Future work (1)                  |                                      |        |          |             |                                            |
| 8          | David Test (1000067882)          | a_Care and Support Plan Review       |        | ß        | 1 Oct 2021  |                                            |
|            |                                  |                                      |        |          |             |                                            |

You can change how you are viewing the information within **Current Work** by clicking on the headings for each column. New folders will display which are organised by the criteria of that column; for example, by Date (ascending order). The column selected shows a white arrow denoting ascending or descending order. Click Date again to switch between ascending and descending order.

#### Current work sorted by date

| Туре | Subject                    | Title                                | Status | Priority | Date 个      |
|------|----------------------------|--------------------------------------|--------|----------|-------------|
| 2    | Today (3)                  |                                      |        |          |             |
| 8    | 8 Alison Test (3000592901) | a_Adult Safeguarding Concern         |        | B        | 18 May 2021 |
| B    | David Test (1000067882)    | a_Revise/Amend Care and Support Plan |        | B        | 18 May 2021 |
| B    | S Mikey Test (3000592902)  | Carers Support Plan                  |        | <b>B</b> | 18 May 2021 |
| 2    | October 2021 (1)           |                                      |        |          |             |
| 8    | David Test (1000067882)    | a_Care and Support Plan Review       |        | B        | 1 Oct 2021  |

To show current work for a **sub team** you will need to choose the sub team from the top drop down menu

| Complex Care Team | $\rangle$ | East Complex Care - |
|-------------------|-----------|---------------------|

## **Bulk Action**

The bulk action facility allows you to

- 1. Reallocate some or all of the allocations for a worker
- 2. Reassign some or all of the current work for a team or worker

## Bulk Allocation – Reassigning worker allocations

Allocations show as **Allocated Worker** on the person's front screen

To use the bulk allocation function you need to be in Full Workview, choose the worker you need to reassign the allocations **from** under team members

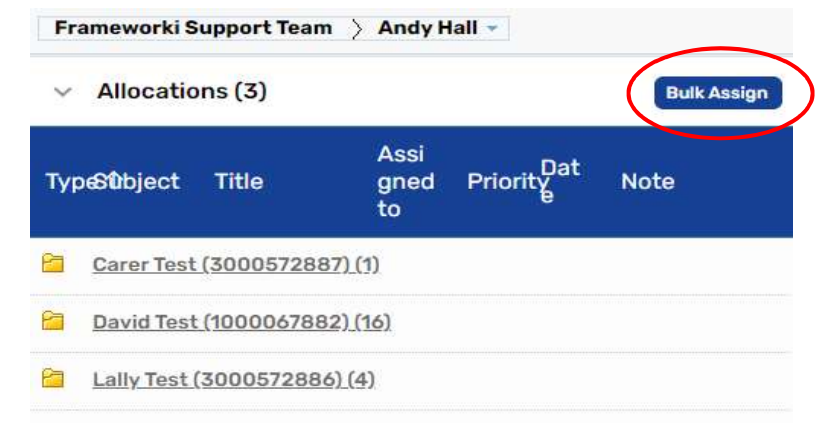

Then click **Bulk Assign** 

## You can then choose the allocations you need to reassign by clicking the check boxes

| Bulkaction              |         |  |
|-------------------------|---------|--|
| Show 15 🖌 entries       | Search: |  |
| Person                  | 0       |  |
| David Test (1000067882) |         |  |
| Andy Test (3000592941)  |         |  |

then pass to another worker either in your team (drop down menu) or outside the team (find worker).

| iow 15 💙 entrie      | IS            |      | S        | earch:         |          |      |
|----------------------|---------------|------|----------|----------------|----------|------|
| verson               |               |      |          | 0              | <b>v</b> | -    |
| avid Test (1000067   | 882)          |      |          |                | 2        |      |
| undy Test (3000592   | 941)          |      |          |                |          |      |
| nowing 1 to 2 of 2 e | ntries        |      | Fit      | st Previou     | s 1 Next | Last |
| Team worker#         | Alison Ramsey | İ    | ✓ □ Show | w workers in s | ub-teams |      |
| Pass to worker#      |               | Find | Clear    |                |          |      |
|                      |               |      |          | Description    |          |      |

Then click Assign. Allocations will then be transferred to the other worker.

#### Bulk Assign – Reassinging work

This works the same as bulk allocations. You will need to be in the **Current Work** for the worker or team, click **Bulk Assign**,

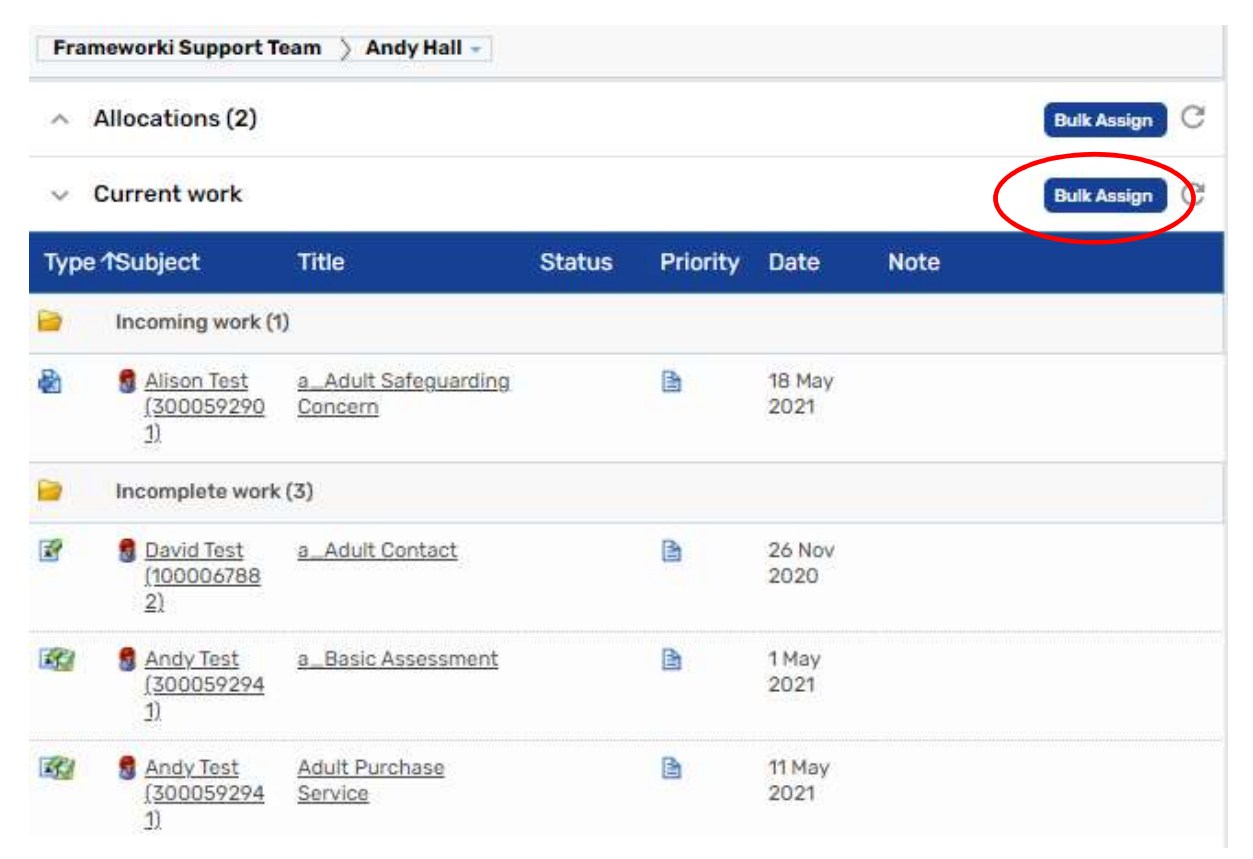

Choose the workflow items, by clicking the **check boxes on the right**, then assign to a team or worker and click **preview assign**, add a note and click **assign**. Work will then be passed to the worker or team chosen with an assignment note.

| how | iow <mark>15 v</mark> entries |      |                                     |         |          |          | Se                     | Search: |             |        |       |      |
|-----|-------------------------------|------|-------------------------------------|---------|----------|----------|------------------------|---------|-------------|--------|-------|------|
| ٥   | Subject                       | ¢    | Title                               | \$      | Status 🗘 | Priority | Date                   | ٥       | Note        | 0      | 0     |      |
| 9   | Bavid<br>Test(100006788       | 2)   | a_Adult<br>Contact                  |         |          | B        | <mark>1</mark> 7/05/2  | 019     |             |        |       |      |
| þ   | S Alison<br>Test(300057286    | 51)  | a_Care and<br>Support Pla<br>Review | i<br>an |          | 1        | 17/02/2                | 022     |             |        |       |      |
| ð   | S Andy<br>Test(300057288      | 39)  | a_Care and<br>Support Pla<br>Review | d<br>an |          | 1        | 19/03/2                | 022     |             |        |       |      |
| now | ing 1 to 3 of 3 entrie        | 5    |                                     |         |          |          |                        | F       | irst Previo | us 1 N | ext l | Last |
|     | Team worker#                  | Mich | ael Bamberg                         | jer     |          | ✓ □ Sh   | ow <mark>wor</mark> ke | rs in s | ub-teams    |        |       |      |
|     | Pass to worker# [             |      |                                     |         | Find     | Clear    |                        |         |             |        |       |      |
|     | Pass to team#                 |      |                                     |         | Find     | Clear    |                        |         |             |        |       |      |
|     |                               |      |                                     |         |          |          |                        |         |             |        |       |      |
|     |                               |      |                                     |         |          |          |                        |         | Preview a   | assign | Car   | ncel |